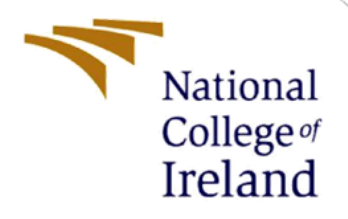

# **Configuration Manual**

MSc Research Project In Cloud Computing

Ravina Mestry Student ID: x22177264

School of Computing National College of Ireland

Supervisor:

Vikas Sahni

#### National College of Ireland

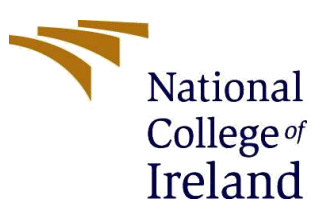

#### **MSc Project Submission Sheet**

#### School of Computing

| Student Name:  | Ravina Mestry                                                            |
|----------------|--------------------------------------------------------------------------|
| Student ID:    | x22177264                                                                |
| Programme:     | MSc in Cloud Computing Year:2023                                         |
| Module:        | Research Project in Cloud Computing                                      |
| Lecturer:      | Vikas Sahni                                                              |
| Due Date:      | 14/08/2023                                                               |
| Project Title: | Securing the Speed: Balancing Security and Deployment Velocity in DevOps |

Word Count: ......2165....... Page Count: ......16.......

I hereby certify that the information contained in this (my submission) is information pertaining to research I conducted for this project. All information other than my own contribution will be fully referenced and listed in the relevant bibliography section at the rear of the project.

<u>ALL</u> internet material must be referenced in the bibliography section. Students are required to use the Referencing Standard specified in the report template. To use other author's written or electronic work is illegal (plagiarism) and may result in disciplinary action.

| Signature: | Ravina Mestry |
|------------|---------------|
| Date:      | 10/08/2023    |

#### PLEASE READ THE FOLLOWING INSTRUCTIONS AND CHECKLIST

| Attach a completed copy of this sheet to each project (including multiple copies)                                                                                                    |  |
|----------------------------------------------------------------------------------------------------|--|
| Attach a Moodle submission receipt of the online project submission, to each project (including multiple copies).                                                                        |  |
| You must ensure that you retain a HARD COPY of the project,<br>both for your own reference and in case a project is lost or mislaid. It is<br>not sufficient to keep a copy on computer. |  |

Assignments that are submitted to the Programme Coordinator Office must be placed into the assignment box located outside the office.

| Office Use Only                  |  |
|----------------------------------|--|
| Signature:                       |  |
| Date:                            |  |
| Penalty Applied (if applicable): |  |

## **Configuration Manual**

## Ravina Mestry Student ID: x22177264

#### 1 Introduction

The system requirements, setup, software, and installation specifications used in this research will be better understood by readers of this configuration manual. Additionally, a detailed explanation of the procedures to be followed when carrying out this research project is provided in this manual. Table 1 lists the tools version and URLs discussed in detail in Section 3.

#### Prerequisites

- AWS and Django Python knowledge.
- AWS, Docker, and GitHub login.
- Infrastructure as code knowledge.

| No. | Tools        | Version | URL                                                                                                  |
|-----|--------------|---------|----------------------------------------------------------------------------------------------------|
| 1   | Terraform    | 1.5.3   | Overview   x22177264-research-project-webapp   nci-research-<br>project   Terraform Cloud            |
| 2   | Docker       | 3.8     | ravinamestry/x22177264_ravina_mestry general   Docker Hub                                            |
| 3   | OWASP<br>ZAP | 2.13.0  | http:// <x22177264_ ravina_mestry_research_project_zap_<br="">PUBLIC_IP&gt;:8080/</x22177264_>       |
| 4   | Snyk         | -       | https://docs.snyk.io/integrations/ci-cd-integrations/github-<br>actions-integration                  |
| 5   | Datadog      | v7      | Agent 7   Datadog (datadoghq.eu)                                                                     |
| 6   | SonarQube    | 3       | http:// <x22177264_ ravina_mestry_research_project_sonarqube<br="">_PUBLIC_IP&gt;:9000/</x22177264_> |
| 7   | GitHub       | 2.34.1  | ravinamestry/x22177264_ravina_mestry_research_project (github.com)                                   |

Table 1: AWS EC2 Instance Specification

#### 2 Before you begin

#### 2.1 Web Application

The web application Employee Contacts was developed in Django Python using the Django framework. Django offers the first setup for a virtual environment. In addition to CRUD features like create, update, and delete shown in Figure 1, Employee Contacts also offer non-CRUD functionality like data validation for fields in the add new employee page form. The database that is utilized by the application is SQLite. The employee contacts web app is

installed on Gunicorn wsgi application server and SQLite database is migrated using below commands.

*python3 manage.py makemigrations python3 manage.py migrate* 

| Employee Ad | dition Successful! |                          |              |            |                  | ×             |
|-------------|--------------------|--------------------------|--------------|------------|------------------|---------------|
|             |                    | Er                       | nployees -   | List       |                  |               |
| FirstName   | LastName           | Email                    | Mobile       | Department | Role             | Action        |
| Ravina      | Mestry             | ravina@employee.com      | 353861112222 | Tech       | Project Manager  | Update Delete |
| John        | William            | John.william@gmail.com   | 353861785962 | IT         | Support          | Update Delete |
| Marc        | Evans              | Marc.evans@icloud.com    | 353898967415 | IT         | HR               | Update Delete |
| Arthur      | Ryan               | arthur.ryan@gmail.com    | 353874569685 | Purchasing | Intern           | Update Delete |
| Damon       | Trevino            | damon.Trevino@icloud.com | 353864875962 | Developer  | Junior Developer | Update Delete |
| Luke        | Smith              | luke.smith@gmail.com     | 353965874568 | Testing    | Tester           | Update Delete |

Figure 1: Web Application

- Created a virtual Python environment on local machine to install Django.
- Activated the virtual environment.

cd /mnt/c/work/workspace/django-workspace python3 -m venv ravina\_mestry\_research\_project\_webapp \_gunicorn \_venv source ravina\_mestry\_research\_project\_webapp\_gunicorn\_venv/bin/activate

- Installed Python 3.10.6.
- Used pip to install Django 3.2.13.
- Started the Django project and started with below command.
- cd ravina\_mestry\_research\_project\_webapp

python3 manage.py runserver 8080

- After adding the URL generated by running the server in settings.py 'ALLOWED\_HOSTS' the Django application is shown running successfully.
- The web application is then deployed on AWS EC2 instance in Development (Dev), Staging (Stage) and Production (Prod) using Docker image.

## **3** Tools/Cloud-based services

## **3.1 AWS EC2**

- AWS EC2 instances are used for deploying dev, stage and prod environment for running the Web application, also for installing SonarQube and Zap discussed in Section 3.4 and 3.6 respectively.
- AWS Instances are created using Terraform, discussed in Section 3.2.

| Inst       | ances (5) Info                                     |                     |                |     |                 | Conn         | ect Ins     | tance state 🔻 | Actions 1    | Launch insta       | inces |
|------------|----------------------------------------------------|---------------------|----------------|-----|-----------------|--------------|-------------|---------------|--------------|--------------------|-------|
| Q          | Find instance by attribute or tag (case-sensitive) |                     |                |     |                 |              |             |               |              |                    |       |
| <u>x22</u> | 177264 X Clear filters                             |                     |                |     |                 |              |             |               |              |                    | 1     |
|            | Name 🗸 🗸                                           | Instance ID         | Instance state |     | Instance type 🔻 | Status check | Alarm statu | s Availabil   | ity Zone 🔻 🛛 | Public IPv4 DNS    | ~     |
|            | x22177264_ravina_mestry_research_project_zap       | i-Oeee18a01ed1d8cd5 |                | ଭ୍ର | t2.medium       |              | No alarms   | + us-east-1   | e            | ec2-54-234-97-207. | .co   |
|            | x22177264_ravina_mestry_research_project_prod      | i-01c4fc82209a555c7 |                | ଭ୍ର | t2.micro        |              | No alarms   | + us-east-1   | e            | ec2-18-209-180-198 | 8.co  |
|            | x22177264_ravina_mestry_research_project_dev       | i-085c3ce7cdc8a801a |                | ଭ୍ର | t2.medium       |              | No alarms   | + us-east-1   | e            | ec2-34-239-250-35. | .co   |
|            | x22177264_ravina_mestry_research_project_stage     | i-08f2ac23d2c623130 |                | ଭ୍ର | t2.micro        |              | No alarms   | + us-east-1   | e            | ec2-100-27-12-158. | .co   |
|            | x22177264_ravina_mestry_research_project_sonarqube | i-Oddf8b3af366ae6a4 |                | ଭ୍ର | t2.medium       |              | No alarms   | + us-east-1   | e            | ec2-54-157-183-210 | 0.co  |

Figure 2: AWS EC2 Instances

• The Terraform-generated EC2 instances for this project are listed shown in Figure 2 and details of Instance Type and AMI ID are listed in Table 2.

| AWS Instance Name                                 | Instance | AMI ID            |
|---------------------------------------------------|----------|-------------------|
|                                                   | Туре     |                   |
| x22177264_ravina_mestry_research_project_sonarqub | t2.mediu | ami-              |
| e                                                 | m        | 04505e74c0741db8  |
|                                                   |          | d                 |
| x22177264_ravina_mestry_research_project_zap      | t2.mediu | ami-              |
|                                                   | m        | 04505e74c0741db8  |
|                                                   |          | d                 |
| x22177264_ravina_mestry_research_project_dev      | t2.micro | ami-              |
|                                                   |          | 053b0d53c279acc90 |
| x22177264_ravina_mestry_research_project_stage    | t2.micro | ami-              |
|                                                   |          | 053b0d53c279acc90 |
| x22177264_ravina_mestry_research_project_prod     | t2.micro | ami-              |
|                                                   |          | 053b0d53c279acc90 |

| Table 2: AWS EC2 Instance | Specification |
|---------------------------|---------------|
|---------------------------|---------------|

## 3.2 Terraform

- new Created Terraform • nci-research-Organization project and workspaces x22177264-research-project, x22177264-research-projectsonarqube and x22177264research-project-zap shown in Figure 3.
- Saved the AWS variables for above three workspaces in Terraform shown in Figure 4.

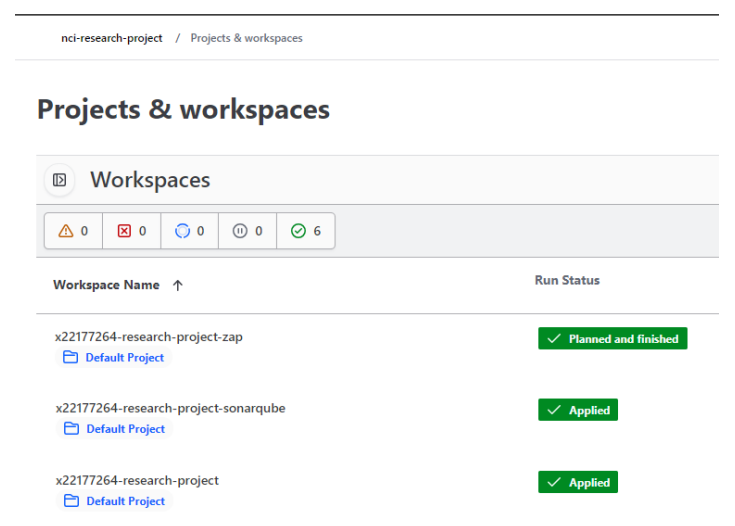

Figure 3: Terraform organization and Workspaces

- In main.tf for Terraform mentioned the EC2 instance details in Figure 5 for creating development, Staging, and production environments with the Key name, Security group ID and Tag name.
- Terraform also notes Public\_IP for the EC2 instances and terraform\_create.yml saving the Public\_IP in GitHub Actions in Figure 6.
- The Public\_ID noted in Secrets of GitHub in Figure 7 is retrieved by deploy-dev.yml and deploy.yml to deploy the Web Application to respective environments using Docker.
- Docker Images which consist of Web Application are copied to the Public\_IP saved in GitHub Secrets.

Workspace variables (4)

Variables defined within a workspace a

Key

AWS\_ACCESS\_KEY\_ID

AWS\_SECRET\_ACCESS\_KEY SENSITIVE

AWS\_SESSION\_TOKEN SENSITIVE

Figure 4: Terraform AWS Variables

| #dev instance creation                                                              |  |
|-------------------------------------------------------------------------------------|--|
| <pre>resource "aws_instance" "x22177264_ravina_mestry_research_project_dev" {</pre> |  |
| amī = "amī-04505e74c0741db8d"                                                       |  |
| #ami = "ami-053b0d53c279acc90"                                                      |  |
| <pre>instance_type = "t2.medium"</pre>                                              |  |
| <pre>subnet_id = "subnet-07f96f862eb5dbc50"</pre>                                   |  |
| associate_public_ip_address = true                                                  |  |
| <pre>key_name = "x22177264_ravina_mestry_research_project_key"</pre>                |  |
| <pre>vpc_security_group_ids = ["sg-00f05bacad60c315d"]</pre>                        |  |
|                                                                                     |  |
| tags = {                                                                            |  |
| <pre>Name = "x22177264_ravina_mestry_research_project_dev"</pre>                    |  |
| }                                                                                   |  |

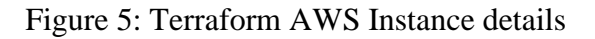

| <pre>output "x22177264_ravina_mestry_research_project_de   value = "\${aws_instance.x22177264_ravina_mestry_r }</pre> | ev_public_ip" {<br>research_project_dev.pub | olic_ip}"         |
|----------------------------------------------------------------------------------------------------|---------------------------------------------|-------------------|
| Resources 3 Outputs 3                                                                                                 |                                             | Curre             |
| NAME ↓                                                                                                    | ТҮРЕ                                        | VALUE             |
| x22177264_ravina_mestry_research_project_dev_public_ip                                                                | string                                      | "52.91.148.130" 🛃 |
| x22177264_ravina_mestry_research_project_prod_public_ip                                                               | string                                      | "18.209.180.198"  |
| x22177264_ravina_mestry_research_project_stage_public_ip                                                              | string                                      | "100.27.12.158" 民 |

Figure 6: Terraform saving Public\_IP in GitHub Secrets

| <b>Crea</b><br>succe | a <b>tin</b><br>ede | d last week in 2m 39s                                                                                                  |
|----------------------|---------------------|----------------------------------------------------------------------------------------------------|
| ~ (                  | ø                   | Terraform Apply                                                                                                    |
|                      | 52                  | aws_instance.x22177264_ravina_mestry_research_project_dev: Still modifying [1m20s elapsed]                             |
|                      |                     | aws_instance.x22177264_ravina_mestry_research_project_dev: Still modifying [1m30s elapsed]                             |
|                      | 54                  | aws_instance.x22177264_ravina_mestry_research_project_dev: Still modifying [1m40s elapsed]                             |
|                      |                     | aws_instance.x22177264_ravina_mestry_research_project_dev: Modifications complete after 1m41s [id=i-085c3ce7cdc8a801a] |
|                      |                     |                                                                                                    |
|                      | 57                  | Apply complete! Resources: 0 added, 1 changed, 0 destroyed.                                                            |
|                      |                     |                                                                                                    |
|                      |                     | outputs:                                                                                                    |
|                      |                     | x22177264_ravina_mestry_research_project_stage_public_ip = "100.27.12.158"                                             |
|                      |                     | x22177264_ravina_mestry_research_project_dev_public_ip = "52.91.148.130"                                               |
|                      | 52                  | <pre>x22177264_ravina_mestry_research_project_prod_public_ip = "18.209.180.198"</pre>                                  |

Figure 7: Terraform creating Instances for Dev/Stage/Prod

## 3.3 Docker

- Created the repository ravina-mestry/x22177264\_ravina\_mestry to save the Docker Image for Web app shown in Figure 9.
- Docker Image is built and pushed to Docker Hub by Terraform in .GitHub/workflows/build.yml workflow in Figure 8.

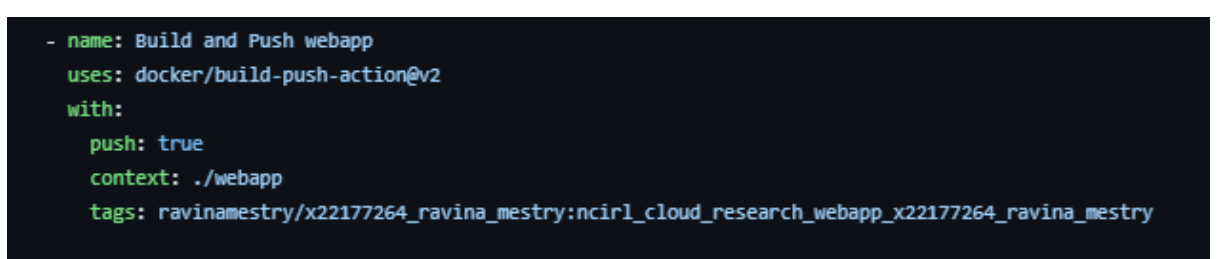

#### Figure 8: Docker Image Tag Specification

| <b></b> | Jocker hub Q Search Docker Hub                                                                   | Explore Rep            | ositories Organizations Hel     | p 👻                       | Upgrade 🥡 ravinamestry 🗸                    |
|---------|--------------------------------------------------------------------------------------------------|------------------------|---------------------------------|---------------------------|---------------------------------------------|
| ravin   | amestry Repositories x22177264                                                                   | I_ravina_mestry Tags   |                                 |                           | Using 0 of 1 private repositories. Get more |
| Gene    | ral <b>Tags</b> Builds Collaborator                                                              | s Webhooks Settings    |                                 |                           |                                             |
|         | Sort by Newest - Filter                                                                          | Tags Q                 | Go to Advanced Image Management | Delete                    |                                             |
|         | TAG<br><u>ncirl_cloud_research_webapp_x2217</u><br>Last pushed 2 days ago by <u>ravinamestry</u> | 7264_ravina_mestry     |                                 |                           | docker pull ravinamestry/x221772            |
|         | DIGEST<br><u>8d1c99f3e791</u>                                                                    | OS/ARCH<br>linux/amd64 | SCANNED                         | LAST PULL<br>20 hours ago | COMPRESSED SIZE <sup>©</sup><br>69 MB       |

Figure 9: Docker Image pushed in Docker Hub

• Docker-compose consists of Docker Image to be pulled and ran in Docker container which runs the Web app on Dev/Stage/Prod environments in Figure 10 using below command. Docker login is stored in GitHub Action Secrets.

sudor docker-compose up -d

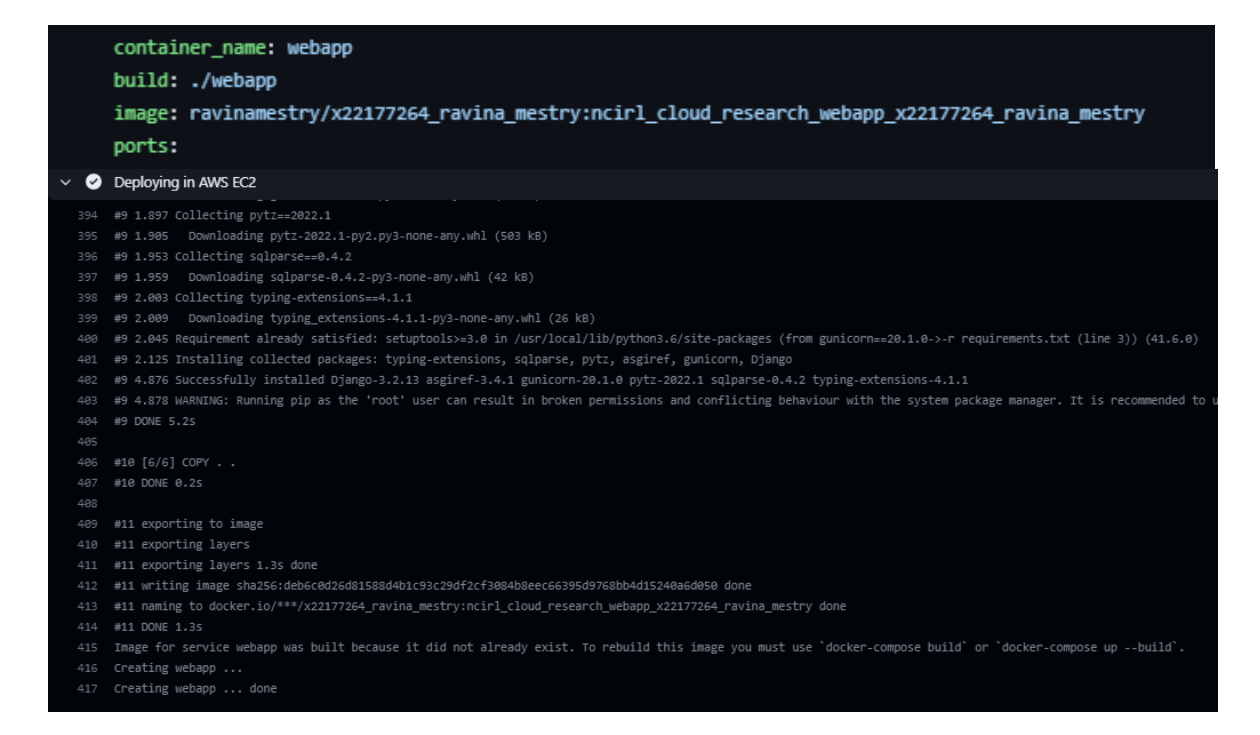

Figure 10: Docker Image ran on AWS Instance for Dev/Stage/Prod

## 3.4 SonarQube

- Created AWS EC2 t2.medium Instance for SonarQube using Terraform in Section 3.1.
- Added the configuration into docker-compose.yaml.
- Increased the Elasticsearch limit by adding the following command in installdocker.sh.

sudo sysctl -w vm.max\_map\_count=262144

• Built and started the docker containers.

sudo docker-compose up -d

- Navigated to <InstanceIP>:9000 and created the project x22177264\_ravina\_mestry and configured for GitHub Actions by creating SONAR\_TOKEN and SONAR\_HOST\_URL secrets and sonar-project.properties file in GitHub repository.
- Ran the .github/workflows/build\_sonarqube.yml to show the analysis of code in Figure 11.

| sonarQube Projects Issues Rules Quality Profiles Quality Gates | Administration More Q                                                       |   |                                                                                        |                    |                               |
|----------------------------------------------------------------|-----------------------------------------------------------------------------|---|----------------------------------------------------------------------------------------|--------------------|-------------------------------|
| ☆ x22177284_ravina_mestry / 🚦 main 💌 🕥 🕷                       |                                                                             |   |                                                                                        | Versi              |                               |
| Overview Issues Security Hotspots Measures Code Activity       |                                                                             |   | F                                                                                      | Project Settings ~ |                               |
| Quality Gate Status T                                          | Measures New Code Overall Code                                              |   |                                                                                        |                    |                               |
| Passeu                                                         | in Reliability<br>3 Bugs                                                    | D | Maintainability     32 Code Smells                                                     | ۸                  |                               |
|                                                                | Security     Vulnerabilities                                                | ۸ | Security Review<br>15 Security Hotspots *                                              | E                  | Figure 11.                    |
| e-b-3 You Housed even core                                     | Coverage<br>0.0% Coverage<br>Coverage on 12k Lines to cover<br>– Unit Tests | 0 | Duplications<br>1.1% Duplications<br>Duplications on 5.9k Lines<br>2 Duplicated Blocks | ۲                  | SonarQube<br>Code<br>analysis |

## 3.5 GitHub and GitHub Action

- Created GitHub repository x22177264\_ravina\_mestry \_research\_project.
- Added the code for webapp discussed in Section 2.1.
- Added terraform/main.tf to create infrastructure in AWS EC2 in Section 3.2.
- Included SonarQube scan, Super-Linter, Snyk scan, and Datadog monitoring tools on the CI-CD pipeline.
- Created Workflows shown in Figure 12 for creating and destroying infrastructure, building Docker Image, and deploying the web app in Dev/Stage/Prod environments.

| <pre>x221//264_ravina_mestry_research_project / .github / workflows /</pre> |
|-----------------------------------------------------------------------------|
| 🕕 ravinamestry Update build_sonarqube.yml 🗸                                 |
|                                                                             |
|                                                                             |
| 🖿                                                                           |
| 🗅 build.yml                                                                 |
| build_sonarqube.yml                                                         |
| 🗅 deploy-dev.yml                                                            |
| C deploy-stage.yml                                                          |
| 🗅 deploy.yml                                                                |
| C terraform_create.yml                                                      |
| terraform_create_sonarqube.yml                                              |
| L terraform_create_zap.yml                                                  |
| C terraform_destroy.yml                                                     |
| terraform_destroy_sonarqube.yml                                             |
| terraform_destroy_zap.yml                                                   |
|                                                                             |

Figure 12: GitHub Actions Workflows

## 3.6 ZAP

- Created the AWS EC2 t2.medium Instance for Zap using Terraform discussed in Section 3.1.
- Added owasp/zap2docker-stable in Docker file with entry point zap-webswing.sh.
- Ran the docker containers with the ports 8080 or 8090 in Docker-compose.yml.

## 3.6.1 Steps to run a Quick Start Automated scan

- Started ZAP <x22177264\_ravina\_mestry\_research\_project\_zap\_PUBLIC\_IP> and clicked the Quick Start tab of the Workspace.
- Clicked the large Automated Scan button.
- In the URL to attack text box, entered the full URL of the web application.
- Clicked the Attack.
- Figure 13 shows the scanner attacking passively the web application.

| 💟 Untitled Session - 20230718-164132 - OWASP ZAP 2.13.0 🕥 🖃 💷 💌 |                                                                                                    |                      |  |  |  |  |
|-----------------------------------------------------------------|----------------------------------------------------------------------------------------------------|----------------------|--|--|--|--|
| File Edit View Analyse Report Tools Impor                       | Export Online Help                                                                                         |                      |  |  |  |  |
| Standard Mode 🗸 📄 😖 📄 🛍 😭 🕵                                     |                                                                                                    | ) ) 🖉 💥 🖩            |  |  |  |  |
| 🚱 Sites 🕂                                                       | ✓ Quick Start                                                                                              | r 🛨                  |  |  |  |  |
|                                                                 |                                                                                                    |                      |  |  |  |  |
| Contexts                                                        | This screen allows you to launch an automated scan against an application<br>URL below and press 'Attack'. | - just enter its     |  |  |  |  |
| Ontexts     Ontext                                              | Please he aware that you should only attack applications that you have he                                  | en specifically been |  |  |  |  |
|                                                                 | given permission to test.                                                                                  | in specifically been |  |  |  |  |
|                                                                 |                                                                                                    |                      |  |  |  |  |
|                                                                 |                                                                                                    |                      |  |  |  |  |
|                                                                 | LIBL to attack: http://3.94.185.249/                                                                       | Select               |  |  |  |  |
|                                                                 |                                                                                                    |                      |  |  |  |  |
|                                                                 | Use traditional spider:                                                                                    |                      |  |  |  |  |
|                                                                 | Use ajax spider: with Firefox Headless 🗸                                                                   |                      |  |  |  |  |
|                                                                 |                                                                                                    |                      |  |  |  |  |
|                                                                 | Attack Stop                                                                                                |                      |  |  |  |  |
|                                                                 | Progress: Actively scanning (attacking) the URLs discov                                                    | vered by th          |  |  |  |  |
|                                                                 |                                                                                                    |                      |  |  |  |  |
| 🛗 History 🔍 Search 💾 Alerts 📄 Outp                              | t 🕷 Spider 👌 Active Scan 📌 🕱 🕂                                                                             |                      |  |  |  |  |
| IIII New Scan Progress: 0: http://3.94.185.249                  | 🕐 🔟 🔲 🌃 🍼 Current Scans: 1 Num Requests: 118 New Alerts:                                                   | 0 🖉 Export 🚳         |  |  |  |  |
|                                                                 |                                                                                                    | C TUPPET ONO         |  |  |  |  |
| Sent Messages Filtered Messages                                 |                                                                                                    |                      |  |  |  |  |
| ID Req. Timestamp Resp. Timestamp Meth                          | URL Code Reason RTT Size Resp. He                                                                          | ea Size Resp. Bo 🛱   |  |  |  |  |
| 230 //10/23, 0.10.42 //10/23, 0.10.42 FUSI IN                   | p.//3.34.105.249/update/1/ 200 OK 2.430 bytes                                                              | 2 958 butos          |  |  |  |  |
| 257 //10/25, 8:10:42 //18/25, 8:10:42 POSI h                    | p://3.94.185.249/undsta/1/ 500.internal 2, 259 bits                                                        | 2,908 bytes          |  |  |  |  |
| 261 7/18/23 8·10·42 7/18/23 8·10·42 POST h                      | m//3.94.185.249/create/ 200.0K 2.422 bytes                                                                 | 2 846 bytes          |  |  |  |  |
| 263 7/18/23, 8:10:42 7/18/23, 8:10:42 POST h                    | p://3.94.185.249/update/1/ 500 Internal 1 258 bytes                                                        | 145 bytes            |  |  |  |  |
| Alerts 📕 0 🏴 1 🏳 2 🎮 3 Main Proxy: 0.0.0.0                      | 3090 Current Scans 🌞 0 🐼 2 🁌 1 🎯 0                                                                         | ≥ 0 ₩ 0 ₩ 0          |  |  |  |  |

Figure 13: GitHub Actions Workflows

## 3.7 Snyk

- Created Snyk account with organization name 'ravinamestry' and generated Snyk API Token.
- Integrated Snyk with GitHub Actions and Docker Hub. Enables Repository access for GitHub Actions and enables Detect application vulnerabilities for Docker Hub in Figure 15.
- Created GitHub Action Secret for SNYK\_TOKEN which is used in Figure 14 env section in .github/workflows/build.yml workflow for Scanning the web app.

| <b>Repository access</b><br>Whether Snyk can access private repos. Changing this setting affects existing Projects. | Allow access to private repositories |
|----------------------------------------------------------------------------------------------------|--------------------------------------|
| Detect application vulnerabilities                                                                                  |                                      |
| Snyk can scan applications in your container images from your regist                                                | try and surface vulnerabilities.     |
| Save changes                                                                                                    |                                      |

Figure 14: Snyk GitHub Actions and Docker Hub Integration

- Snyk scans the image ravinamestry/x22177264\_ravina\_mestry:ncirl\_cloud\_research \_webapp\_x22177264\_ravina\_mestry for high severity vulnerabilities mentioned in Figure 15.
- Used --sarif-file-output and the GitHub SARIF upload action, when GitHub creates code scanning alerts in a repository using information from Static Analysis Results Interchange Format (SARIF) files, SARIF files are uploaded to a repository using GitHub Actions.
- Continue-on-error is true so that when Snyk Action fails when vulnerabilities are found this would not prevent the SARIF upload action from running.

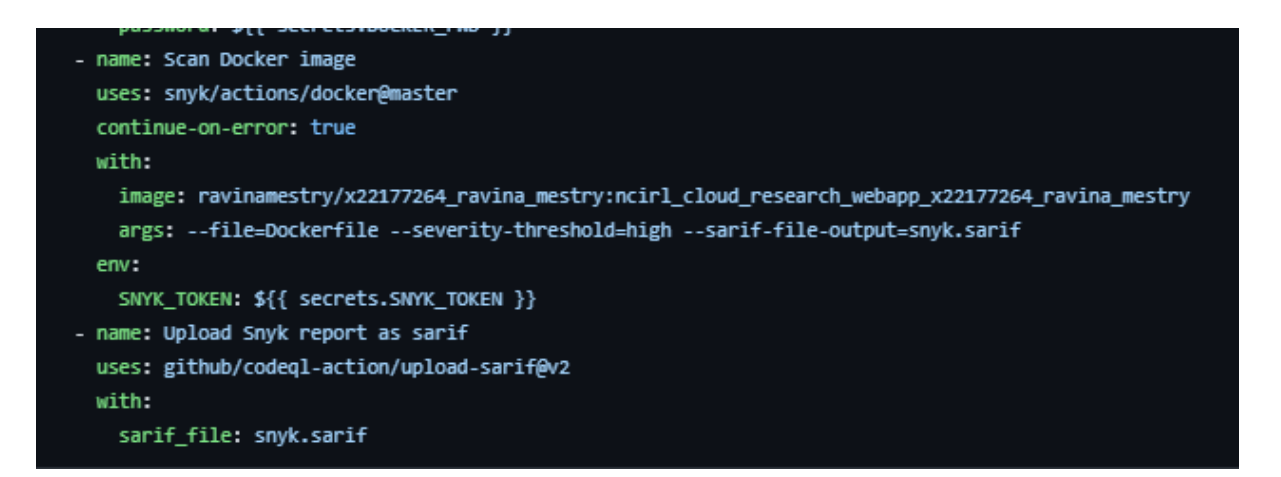

Figure 15: Snyk configuration

• Figure 16 shows the Docker image and GitHub repo scanned for vulnerabilities and Snyk tracks and flags Pull Requests in the top-most vulnerable projects with severity levels critical, high, medium, and low.

| <b>(ii) snyk</b> ≕                             | ravinamestry > Dashboard                                                                                                    |                |                     |                     |  |  |  |
|------------------------------------------------|----------------------------------------------------------------------------------------------------|----------------|---------------------|---------------------|--|--|--|
| organization<br>R ravinamestry ↔→<br>Dashboard | Pending tasks<br>Snyk tracks and flags Pull Requests (PRs) in the top-most vulnerable projects                                    |                |                     |                     |  |  |  |
| ☐ Projects ☆ Integrations                      | PROJECT 🗢                                                                                                    |                | FIXABLE ISSUES 🜩    | ACTIONS             |  |  |  |
| د Members                                      | ravinamestry/x22177264_ravina_mestry_re                                                                                           | search_project | 5 C 10 H 13 M 0 L   | Fix vulnerabilities |  |  |  |
| U Setungs                                      | ravinamestry/x22177264_ravina_mestry_re                                                                                           | search_project | 1 C 5 H 3 M 0 L     | Fix vulnerabilities |  |  |  |
|                                                | Vulnerable projects<br>Projects with vulnerabilities detected                                                                     |                |                     |                     |  |  |  |
|                                                | PROJECT 🖨                                                                                                    | TESTED 🌩       | ISSUES 🌩            | ACTIONS             |  |  |  |
|                                                | ravinamestry/x22177264_ravina_mestry_<br>research_project:webapp/Dockerfile                                                       | an hour ago    | 23 C 49 H 31 M 76 L | Fix vulnerabilities |  |  |  |
|                                                | ravinamestry/x22177264_ravina_mestry:<br>ncirt_cloud_research_webapp_x22177264<br>_ravina_mestry                                  | 3 hours ago    | 23 C 49 H 31 M 76 L |                     |  |  |  |
|                                                | ravinamestry/x22177264_ravina_mestry:<br>cirl_cloud_research_webapp_x22177264<br>_ravina_mestry./usr/src/app/requirement<br>s.txt | 4 hours ago    | 1 C 5 H 3 M 0 L     |                     |  |  |  |
|                                                | ravinamestry/x22177264_ravina_mestry_<br>research_project:webapp/requirements.tx                                                  | a day ago      | 1 C 5 H 3 M 0 L     | Fix vulnerabilities |  |  |  |

Figure 16: Snyk dashboard

## 3.8 Datadog

#### 3.8.1 Set up for Tracing on GitHub Actions Workflows

- Configured the GitHub App name 'Datadog ResearchProject' in Datadog integration in Figure 17.
- Edited the Permissions to grant Actions: Read access.
- Configured tracing for GitHub Actions for Enabling CI Visibility for the research repository in Figure 18.
- The Pipelines page in Datadog shows Pipelines and Pipeline Execution with duration and CI status in Figure 19.

| Create GitHub App                              |  |
|------------------------------------------------|--|
| GitHub App name                                |  |
| Datadog - ResearchProject                      |  |
| Don't worry, you can always change this later. |  |
| Create GitHub App for ravinamestry             |  |

Figure 17: Created GitHub App in Datadog

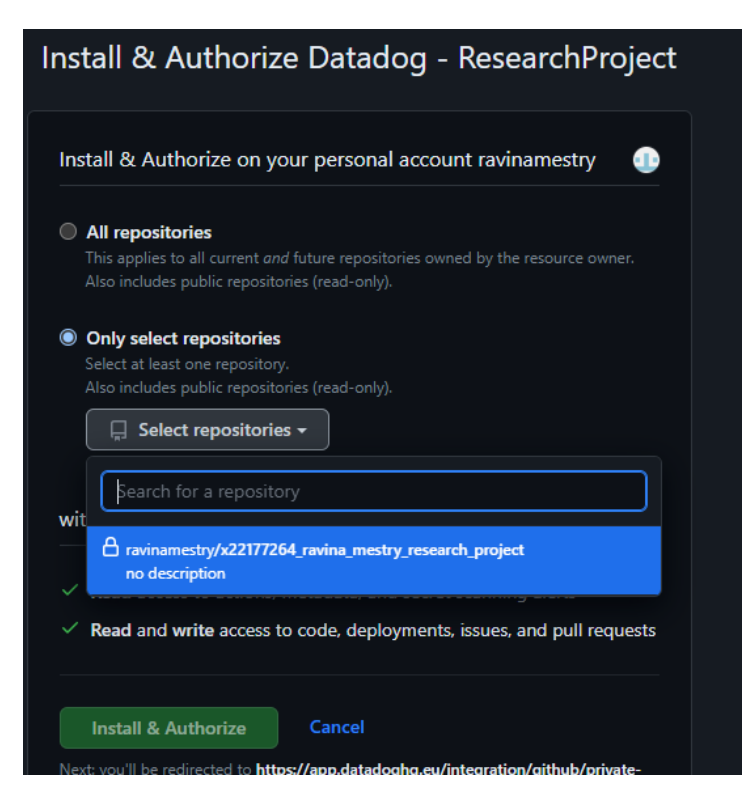

Figure 18: Enabling CI Visibility in Datadog

#### URL: <u>Set up Tracing on GitHub Actions Workflows (datadoghq.com)</u>

| Velcome, Ravinat Get Started • You have 14 days left in your t |                                  |                   |            |          |           |            |                |              |            |
|----------------------------------------------------------------|----------------------------------|-------------------|------------|----------|-----------|------------|----------------|--------------|------------|
| ℃ CI Pipelines ∨ Pipelines                                     | Pipeline Executions              | Dashboard 🗹       |            |          |           |            | 1w Past 1 Week |              | *          |
| Q Filter pipelines                                             | env:* 💌                          |                   |            |          |           |            |                |              |            |
| PIPELINE                                                       |                                  |                   | EXECUTIONS | FAILURES | FAILURE % | < MEDIAN   | MEDIAN CHANGE  | > LAST BUILD | DURATION   |
| <b>Q</b> ravinamestry/x22177264_ravina_me                      | stry_research_pro Build Sonarqu  | ube: x22177264_r  | 1          | 0        | 0%        | 1 min 13 s |                | SUCCESS      | 1 min 13 s |
| O ravinamestry/x22177264_ravina_me                             | stry_research_pro   Deploy STAGE | E: x22177264_ravi | 1          | 0        | 0%        | 37.0 s     |                | SUCCESS      | 37.0 s     |

Figure 19: Datadog Pipeline Visibility

#### 3.8.2 Set up for Cloud Security Posture Management (CSPM)

- Datadog Integrations tile clicked on AWS and selected AWS region and Datadog API Key.
- Enabled Cloud Security Posture Management to scan the cloud environment, hosts, and containers.
- Clicked on Launch CloudFormation Template and created stack.
- After the stack is created, on the AWS integration tile in Datadog and clicked Ready.

#### URL: <u>Setting Up CSPM (datadoghq.com)</u>

|   | aws              | Azure                                                                                                    |                            |
|---|------------------|----------------------------------------------------------------------------------------------------|----------------------------|
| 0 | Configure y      | bur AWS accounts                                                                                                    |                            |
|   | How to set up P  | isture Management for AWS?                                                                                                    |                            |
|   | Configuring Post | ure Management for AWS is a 2-step process. You first need to add necessary permissions resource collection. Then you will be able to enable the collection of these resource | 25.                        |
|   | To apply EC2 me  | ric collection filters to CSPM resource collection, contact Support 🗹.                                                                                                    |                            |
|   | Showing 1-1 of   | account connected to Datadog                                                                                                    | Q Search for an account    |
|   | ACCOUNT          | TAGS                                                                                                    | RESOURCE COLLECTION (CSPM) |
|   | 367929450121     | aws_account:367929450121                                                                                                    | Collect resources          |

#### Figure 20: Datadog CSPM Configuration

- Enabled Collect Resources toggle for AWS Resource in Figure 20 in Security>Setup.
- Enabled Cloud Security Posture Management Collection to enable resource collection for CSPM in AWS Integration tile.
- Figure 22 shows the Cloud Security Posture with misconfigured resources and posture score.

| 15 |                                                                                                    |
|----|----------------------------------------------------------------------------------------------------|
| 16 | D0_API_KEY=\${{ secrets.Datadog_API_Key }} D0_SITE="datadoghq.eu" bash -c "\$(curl -L https://s3.amazonaws.com/dd-agent/scripts/install_script_agent7.sh)"     |
| 17 | sudo apt-get update -y                                                                                                    |
| 18 | sudo apt-get install apt-transport-https curl gnupg -y                                                                                                    |
| 19 | sudo sh -c "echo 'deb [signed-by=/usr/share/keyrings/datadog-archive-keyring.gpg] https://apt.datadoghq.com/ stable 7' > /etc/apt/sources.list.d/datadog.list" |
| 20 | sudo touch /usr/share/keyrings/datadog-archive-keyring.gpg -y                                                                                                  |
| 21 | sudo chmod a+r /usr/share/keyrings/datadog-archive-keyring.gpg -y                                                                                              |
| 22 | curl https://keys.datadoghq.com/DATADOG_APT_KEY_CURRENT.public   sudo gpgno-default-keyringkeyring /usr/share/keyrings/datadog-archive-keyring.gpgimportbatch  |
| 23 | curl https://keys.datadoghq.com/DATADOG_APT_KEY_C0962C7D.public   sudo gpgno-default-keyringkeyring /usr/share/keyrings/datadog-archive-keyring.gpgimportbatch |
| 24 | curl https://keys.datadoghq.com/DATADOG_APT_KEY_F14F620E.public   sudo gpgno-default-keyringkeyring /usr/share/keyrings/datadog-archive-keyring.gpgimportbatch |
| 25 | curl https://keys.datadoghq.com/DATADOG_APT_KEY_382E94DE.public   sudo gpgno-default-keyringkeyring /usr/share/keyrings/datadog-archive-keyring.gpgimportbatch |
| 26 | sudo cp -a /usr/share/keyrings/datadog-archive-keyring.gpg /etc/apt/trusted.gpg.d/ -y                                                                          |
| 27 | sudo apt-get update -y                                                                                                    |
| 28 | sudo apt-get install datadog-agent datadog-signing-keys -y                                                                                                    |
|    | sudo sh -c "sed 's/api_key:.*/api_key: \${{ secrets.Datadog_API_Key }}/' /etc/datadog-agent/datadog.yaml > /etc/datadog-agent/datadog.yaml"                    |
|    | sudo -u dd-agent datadog-agent import /etc/dd-agent /etc/datadog-agent -y                                                                                      |
|    | sudo sh -c "chown dd-agent:dd-agent /etc/datadog-agent/datadog.yaml && chmod 640 /etc/datadog-agent/datadog.yaml"                                              |
|    | sudo systemctl restart datadog-agent.service                                                                                                    |
|    |                                                                                                    |
|    |                                                                                                    |

Figure 21: Datadog agent installation in terraform

|                      | CSM Beerview Posture Management Workload Security Resource Catalog NEW |                                                                                                    |                                                        |                                                                                                    |  |  |
|----------------------|------------------------------------------------------------------------|----------------------------------------------------------------------------------------------------|--------------------------------------------------------|----------------------------------------------------------------------------------------------------|--|--|
|                      | Summary Findings Si                                                    | gnals Compliance Rules                                                                                                    |                                                        |                                                                                                    |  |  |
| DATADOG              | P                                                                      | OSTURE MANAGEMENT                                                                                                    |                                                        |                                                                                                    |  |  |
| Q, Go to             |                                                                        | Harden vour cloud resources against                                                                                                    | misconfigurations                                      |                                                                                                    |  |  |
| 💾 Watchdog           |                                                                        |                                                                                                    |                                                        |                                                                                                    |  |  |
| 🔲 Service Mgmt 🔸     |                                                                        | Resources scanned                                                                                                    | Misconfigured Resources                                | Posture Score                                                                                                    |  |  |
| 📥 Dashboards 🔸       |                                                                        |                                                                                                    | 7.00                                                   | 50 6404                                                                                                    |  |  |
| 🔮 Infrastructure 🔸   |                                                                        | 29.0                                                                                                    | 7.00                                                   | 58.61% OA1PT N                                                                                                    |  |  |
|                      |                                                                        |                                                                                                    | With CRITICAL or HIGH findings                         |                                                                                                    |  |  |
| (″) Metrics →        |                                                                        | View All Resources >                                                                                                    | View Resources >                                       | How is it Calculated? [5]                                                                                                    |  |  |
| 💤 Integrations >     |                                                                        |                                                                                                    |                                                        |                                                                                                    |  |  |
| 🐺 АРМ →              |                                                                        |                                                                                                    |                                                        |                                                                                                    |  |  |
| പ ⇒                  |                                                                        | Overview                                                                                                    |                                                        |                                                                                                    |  |  |
| 🔊 Notebooks >        |                                                                        | Pircennig data by. evaluation, fair X                                                                                                    |                                                        |                                                                                                    |  |  |
| ற Logs →             |                                                                        |                                                                                                    |                                                        |                                                                                                    |  |  |
| Security →           |                                                                        | Resource Inventory                                                                                                    | Evaluation Trend                                       | eventy Trend                                                                                                    |  |  |
| ्रेः UX Monitoring । |                                                                        | and_ublc_victure (117576)         and_ublc_function (122576)         ansutclut_function (122576)           and_ublc_victure (117576)         ansutclut_function (122576)         ansutclut_function (122576)           anst_ublc_victure (117576)         ansutclut_function (122576)         ansutclut_function (122576)           anst_ublc_victure (117576)         ansutclut_function (122576)         ansutclut_function (122576)           anst_ublc_victure (117576)         ansutclut_function (122576)         ansutclut_function (122576)           ansutclut_function (122576)         ansutclut_function (122576)         ansutclut_function (122576)           ansutclut_function (122576)         ansutclut_function (122576)         ansutclut_function (122576)           ansutclut_function (122576)         ansutclut_function (122576)         ansutclut_function (122576)           ansutclut_function (122576)         ansutclut_function (122576)         ansutclut_function (122576)           ansutclut_function (122576)         ansutclut_function (122576)         ansutclut_function (122576) | PALL<br>16         PASS<br>23         SRN           20 | CHITCAL         HIGH         LOW         COW           1         (4%)         6         (28%)         11         (55%)         2         (%)           10 |  |  |
| Contact Support      |                                                                        | Cloud Accounts                                                                                                    | Detection Bulles                                       | O Saveh                                                                                                    |  |  |
| 🛛 Help 💛             |                                                                        | Croud Accounts                                                                                                    | Detection Rules                                        | C search                                                                                                    |  |  |
| ວິລິ Invite Users    |                                                                        | ACCOUNT PROVIDER SCANNED RE                                                                                                    | SOURCES V FAILED RESOURCES ISSUE                       | ↑ SEVERITY J <sup>2</sup> FAILED RESOURCES                                                                                                    |  |  |
| X22177264@st,<br>NCI |                                                                        | 367929450121 aws                                                                                                    | 29 16 (55.17%) MFA is enabled for the "root" account   | CRITICAL 1 (100.00%)                                                                                                    |  |  |

Figure 22: Datadog Posture Management

#### 3.8.3 Set up for Datadog Agent

• Got the steps for installing Datadog agent from the URL mentioned in Table 1 and added the steps in the terraform

terraform/installdocker.sh file shown in Figure 21.

• Below command shows the status of the Datadog agent running for the host.

sudo service datadog-agent status

## 3.9 Super-Linter

- Entered the code in Figure 23 in the .GitHub/workflows/build.yml workflow from the URL mentioned below.
- GitHub Actions will automatically run the Super-Linter workflow whenever there is a pull request or push event to the specified branches.

URL: https://github.com/marketplace/actions/super-linter

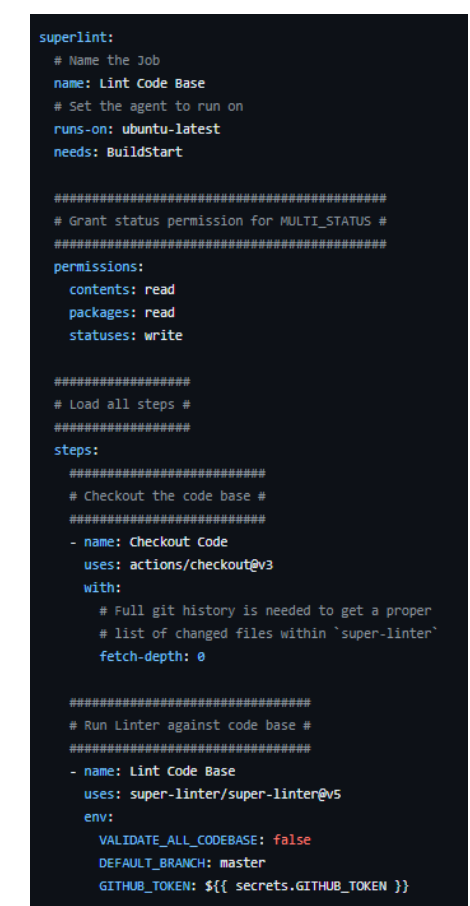

Figure 23: Super-Linter code in build

## **4** Configuring the Pipeline

• Figure 24 illustrates the summary of CI-CD pipeline with integrated Security tools on various stages of the pipeline designed for the research paper explained in sections.

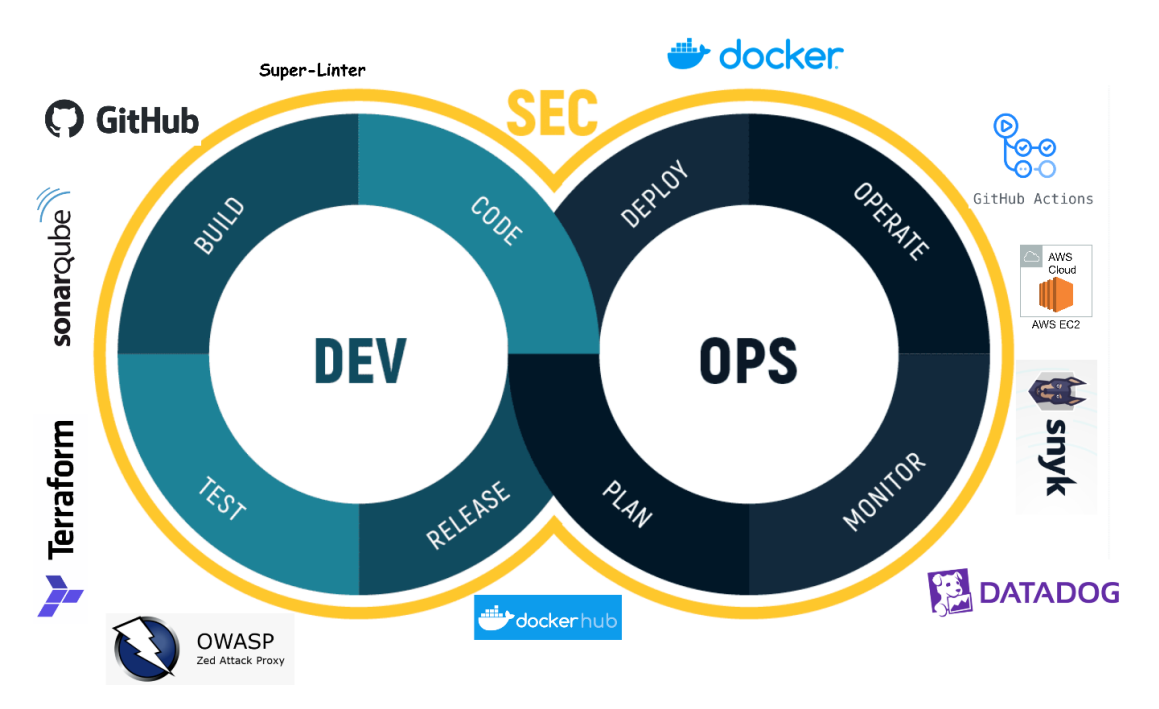

Figure 24: CI-CD Pipeline with Integrated Security Tools

## 4.1 Infrastructure Deployment Workflow

• Below workflow in Figure 25 is created for infrastructure development, GitHub actions will trigger terraform\_create.yml workflow when there are changes in infrastructure requirements from terraform terraform/main.tf path.

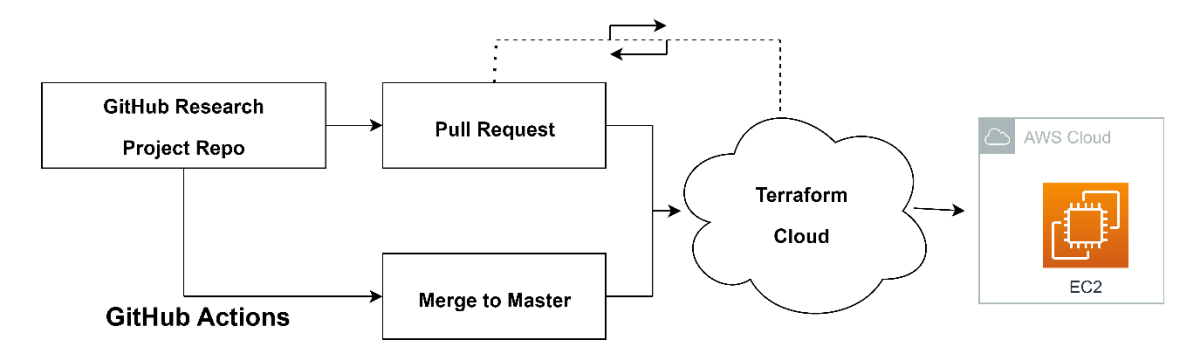

Figure 25: Infrastructure Deployment Workflow

## 4.1.1 Pull requests steps:

- Figure 26 shows pull request steps and merge to develop and merge to master steps in terraform plan and apply execution.
- On pull request, terraform initiates the directory which has terraform Configuration files and validates the Configuration.
- Terraform Plan shows the plan which has the actions Terraform will take in order.

• Terraform plan status returns whether a plan was successfully generated or not.

#### 4.1.2 Merge to master steps:

- Terraform runs the Apply when Pull request is merged into master branch.
- Terraform Apply the plan and creates the infrastructure according to the plan.
- It retrieves the public IPs of instances and saves them in GitHub secrets shown in Figure 27.

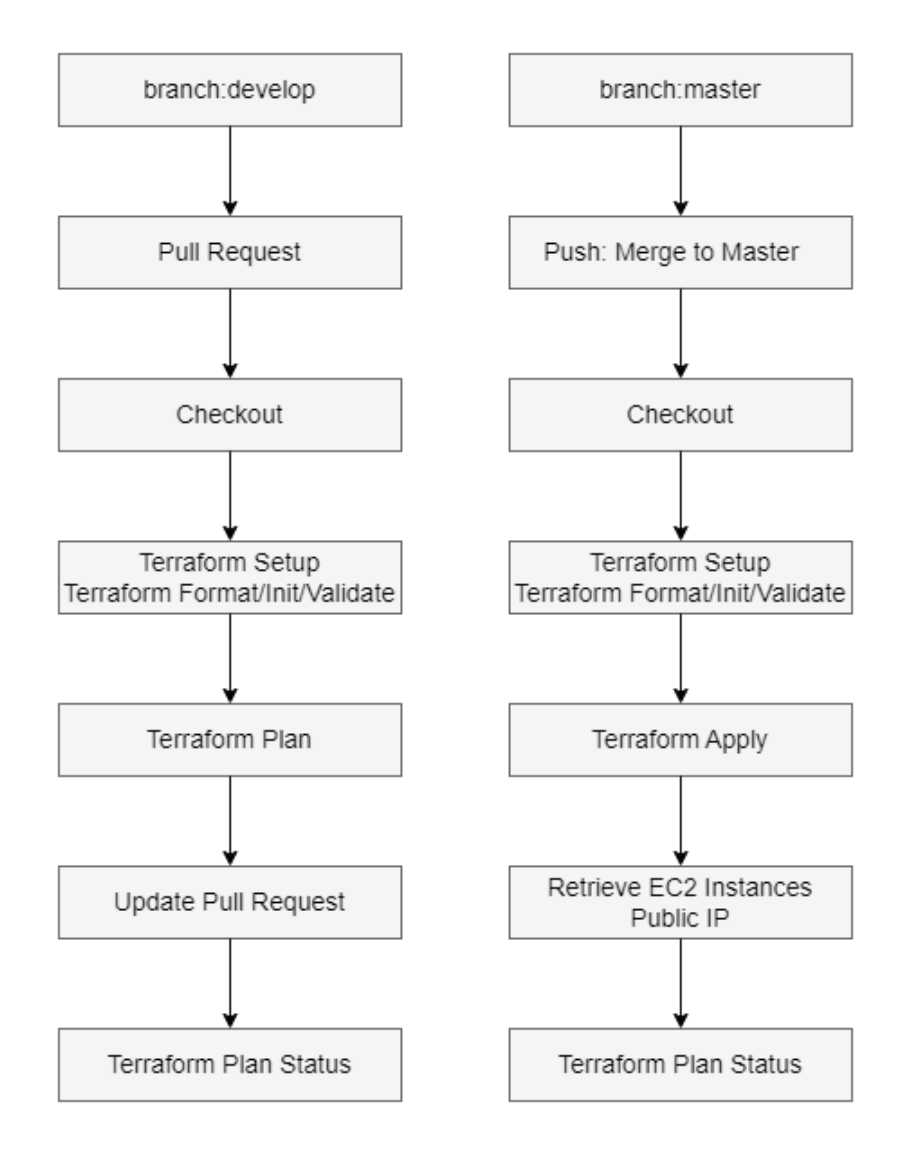

Figure 26: Terraform Plan and Apply Execution

## 4.2 Application Deployment Workflow

- Develop branch from GitHub repo consists of code change which is to be added to the development and then to Staging environments.
- When the Pull request is generated on Develop branch, GitHub actions will trigger build.yml workflow on develop branch for webapp illustrated in Figure 28.

| A X22177264_RAVINA_MESTRY_RESEARCH_PROJECT_DEV_PUBLIC_IP           | Updated 4 hours ago    | Ĵ   |
|--------------------------------------------------------------------|------------------------|-----|
| A X22177264_RAVINA_MESTRY_RESEARCH_PROJECT_PROD_PUBLIC_IP          | Updated 4 hours ago    | 1 D |
| A X22177264_RAVINA_MESTRY_RESEARCH_PROJECT_SONARQUBE_PUBLIC_<br>IP | Updated<br>3 hours ago | Ĵ   |
| A X22177264_RAVINA_MESTRY_RESEARCH_PROJECT_STAGE_PUBLIC_IP         | Updated 4 hours ago    | Ø Ů |
| A X22177264_RAVINA_MESTRY_RESEARCH_PROJECT_ZAP_PUBLIC_IP           | Updated 3 hours ago    | 2 0 |

Figure 27: GitHub Secrets for Public IP

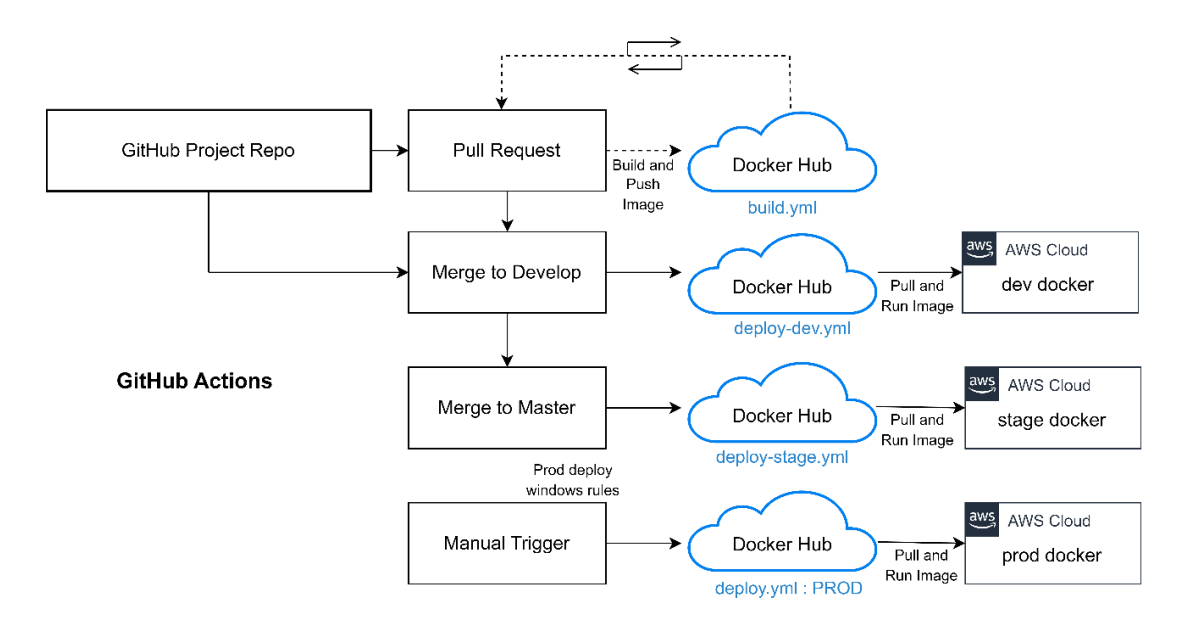

Figure 28: Application Deployment Workflow

- It builds and push the web app and Docker Hub image with tag 'x22177264\_ravina\_mestry/project:ncirl\_cloud\_research\_webapp\_x22177264\_ravina \_\_mestry'.
- When the develop branch is merged into develop branch shown in Figure 28, GitHub actions will trigger deploy-dev.yml workflow on develop branch. It deploys the application in development environment from GitHub Action secrets x22177264\_ravina\_mestry\_research\_project\_dev\_PUBLIC\_IP'.
- It gets docker-compose.yml file and removes existing Docker container and image, gets Login for Docker, and runs Docker to deploy the application in development environment from GitHub Action secrets x22177264\_ravina\_mestry\_research\_project\_dev\_PUBLIC\_IP'.

- When the develop branch is merged into master branch, GitHub actions will trigger deploy-stage.yml workflow on master branch.
- When GitHub actions is manually triggered with input PROD in the workflow in Figure 29, removes existing Docker container and image and the deploy.yml workflow and deploys the application in Production environment from GitHub Action secrets x22177264\_ravina\_mestry\_research \_project\_prod PUBLIC IP'.

| Run v                                 | vorkflow - |
|---------------------------------------|------------|
| Use workflow from<br>Branch: master * |            |
| Environment [DEV/STAGE/PROD] *        |            |
| Run workflow                          |            |

Figure 29: GitHub Action Deploy workflow

#### 4.3 Destroy Infra Workflow

• The destroy infra workflow destroys no longer needed infrastructure. Resources like Dev or Stage are destroyed and created when needed. The Terraform destroy command terminates the resources in workspace. Figure 30 shows the terraform\_destroy.yml execution destroying the dev, stage, and prod AWS EC2 instances.

terraform\_destroy.yml terraform\_destroy\_sonarqube.yml terraform\_destroy\_zap.yml

| ~ Ø | Terraform Destroy                                                                                      |
|-----|----------------------------------------------------------------------------------------------------|
|     |                                                                                                    |
|     | Changes to Outputs:                                                                                    |
| 257 | <pre>- x22177264_ravina_mestry_research_project_dev_public_ip = "100.24.236.187" -&gt; null</pre>      |
|     | <pre>- x22177264_ravina_mestry_research_project_prod_public_ip = "54.146.82.165" -&gt; null</pre>      |
|     | <pre>- x22177264_ravina_mestry_research_project_stage_public_ip = "54.145.239.6" -&gt; null</pre>      |
|     |                                                                                                    |
|     | aws_instance.x22177264_ravina_mestry_research_project_stage: Destroying [id=i-08ef33cd2b66bfbcc]       |
|     | aws_instance.x22177264_ravina_mestry_research_project_prod: Destroying [id=i-0fdc7728205f1f619]        |
|     | aws_instance.x22177264_ravina_mestry_research_project_dev: Destroying [id=i-038a1fdee2ab88667]         |
| 264 | <pre>aws_instance.x22177264_ravina_mestry_research_project_stage: Still destroying [10s elapsed]</pre> |
|     | <pre>aws_instance.x22177264_ravina_mestry_research_project_dev: Still destroying [10s elapsed]</pre>   |
|     | <pre>aws_instance.x22177264_ravina_mestry_research_project_prod: Still destroying [10s elapsed]</pre>  |
| 267 | <pre>aws_instance.x22177264_ravina_mestry_research_project_prod: Still destroying [20s elapsed]</pre>  |
|     | <pre>aws_instance.x22177264_ravina_mestry_research_project_stage: Still destroying [20s elapsed]</pre> |
|     | aws_instance.x22177264_ravina_mestry_research_project_dev: Still destroying [20s elapsed]              |
| 270 | aws_instance.x22177264_ravina_mestry_research_project_prod: Destruction complete after 30s             |
| 271 | aws_instance.x22177264_ravina_mestry_research_project_dev: Still destroying [30s elapsed]              |
| 272 | <pre>aws_instance.x22177264_ravina_mestry_research_project_stage: Still destroying [30s elapsed]</pre> |
| 273 | aws_instance.x22177264_ravina_mestry_research_project_stage: Destruction complete after 40s            |
| 274 | aws_instance.x22177264_ravina_mestry_research_project_dev: Destruction complete after 40s              |
| 275 |                                                                                                    |
| 276 | Apply complete! Resources: 0 added, 0 changed, 3 destroyed.                                            |
| 277 |                                                                                                    |
|     |                                                                                                    |

Figure 30: Destroy Infrastructure Workflow